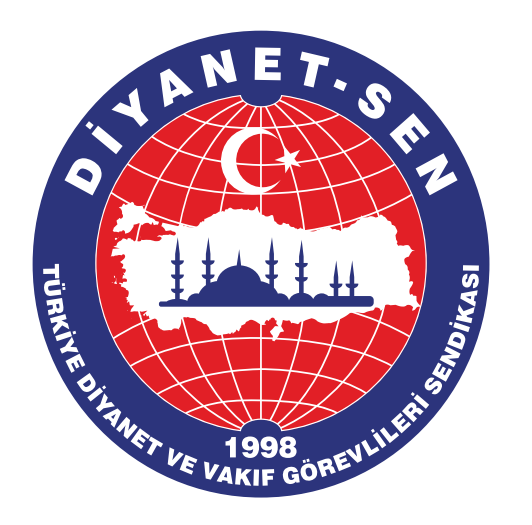

# **DİYANET-SEN AKADEMİ** Giriş Ekranları

| Ċ                     | DİYAN          | ET-SEN               |                         |
|-----------------------|----------------|----------------------|-------------------------|
| <b>SUBE ANLAŞMALA</b> | RI MEMI<br>AVA | WR-SEN<br>ANTAJ      | ANLAŞMA KODU            |
| AKADEMİ               | DUYL           | JRULAR               | DIJITAL KIMLIK          |
| IRTIBAT               | Şifre G        | <b>O</b><br>SÜNCELLE | <b>L</b><br>BILDIRIMLER |
|                       |                |                      |                         |
|                       |                |                      |                         |
| â                     | 8              |                      |                         |

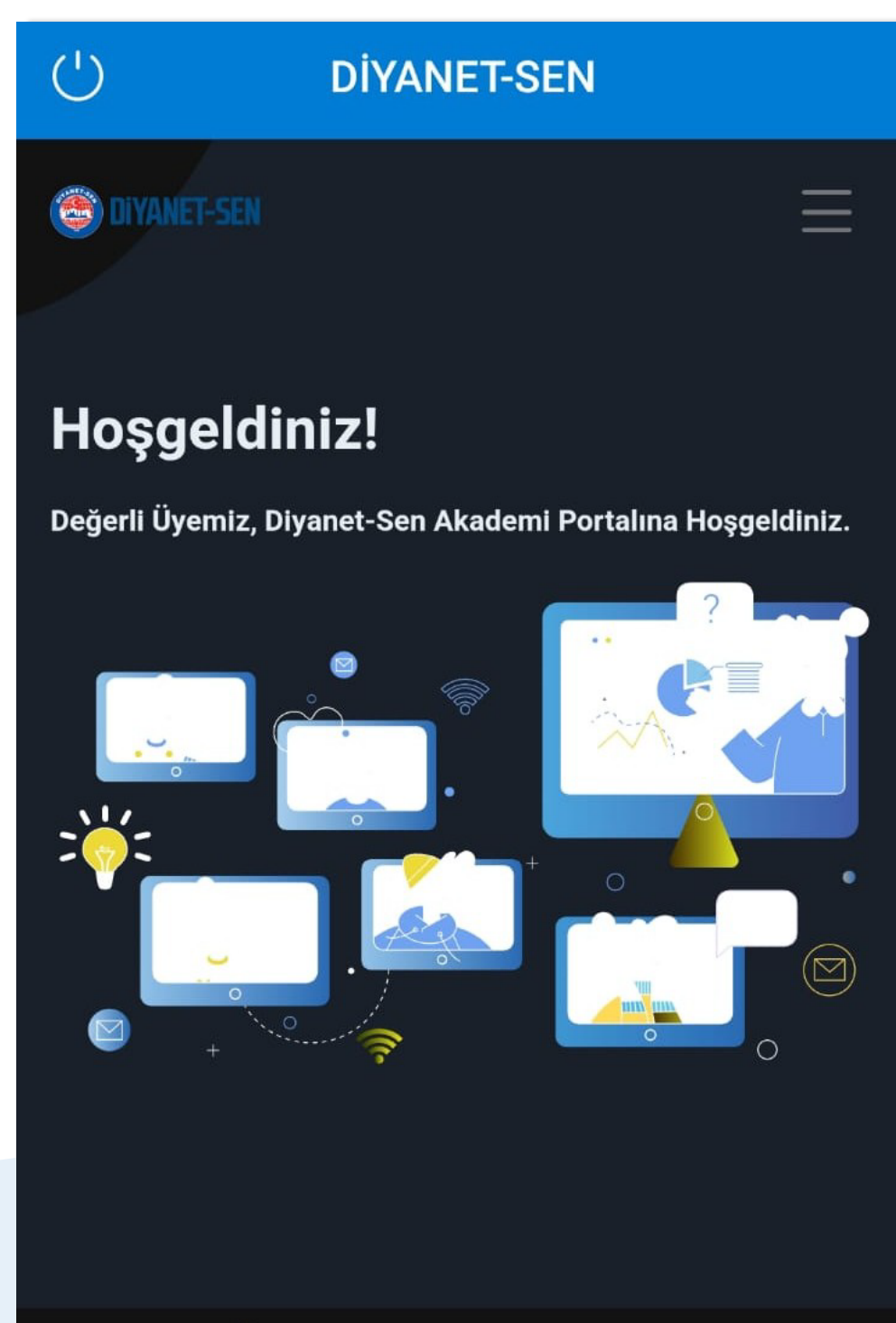

### Öne Çıkan Eğitimler

Sizin için özenle hazırladığımız eğitimlere buradan ulaşabilirsiniz.

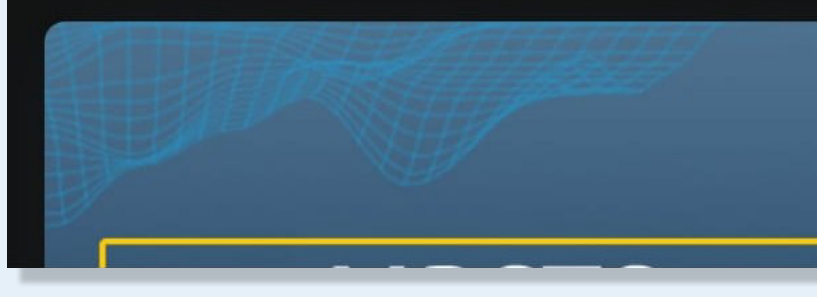

. . . . . .

Diyanet-Sen Akademi'ye telefondan giriş yapmak için

## **Dijital Kimlik**

uygulamasındaki Akademi butonuna tıklayarak otomatik geçiş yapabilirsiniz.

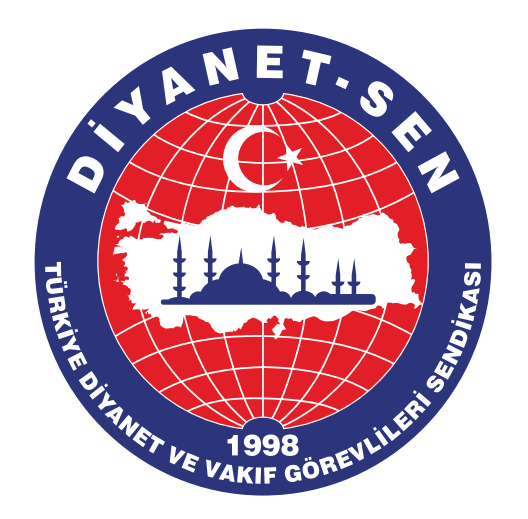

# **DİYANET-SEN AKADEMİ** Giriş Ekranları

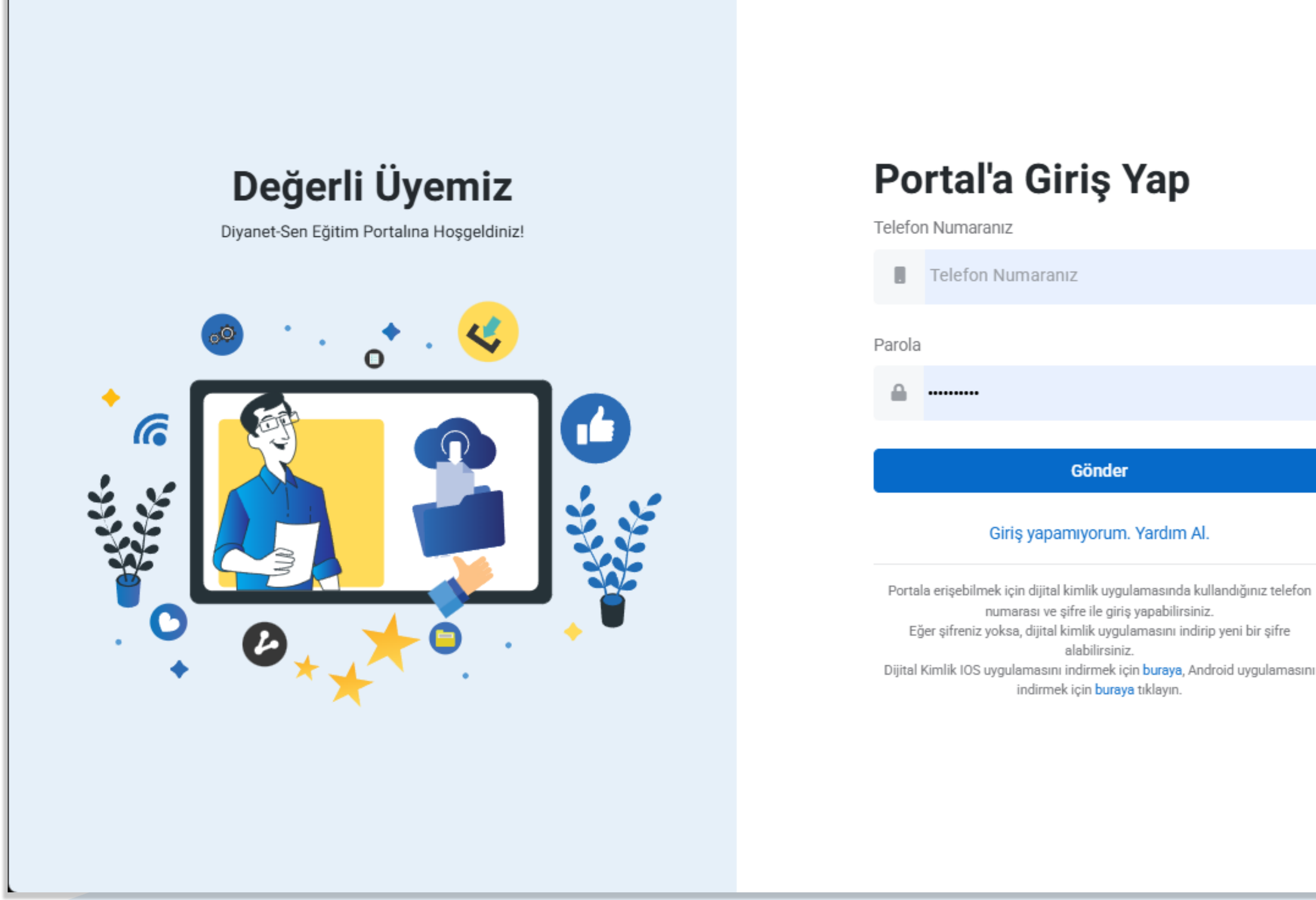

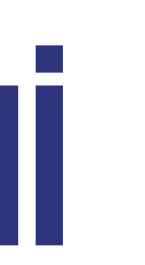

Diyanet-Sen Akademi'ye bilgisayardan giriş yapmak için

## akademi.diyanetsen.org.tr

adresinden dijital kimlikte kayıtlı cep telefon numarası ve şifre ile giriş yapabilirsiniz.

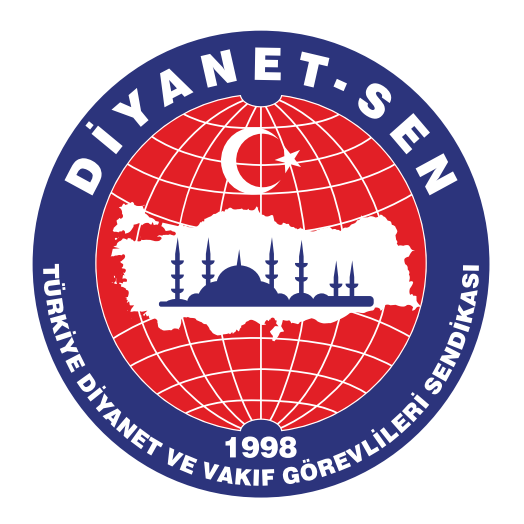

# **DİYANET-SEN AKADEMİ** Eğitim Ekranları - Eğitim Seçimi

### Hoşgeldiniz!

Değerli Üyemiz, Diyanet-Sen Akademi Portalına Hoşgeldiniz.

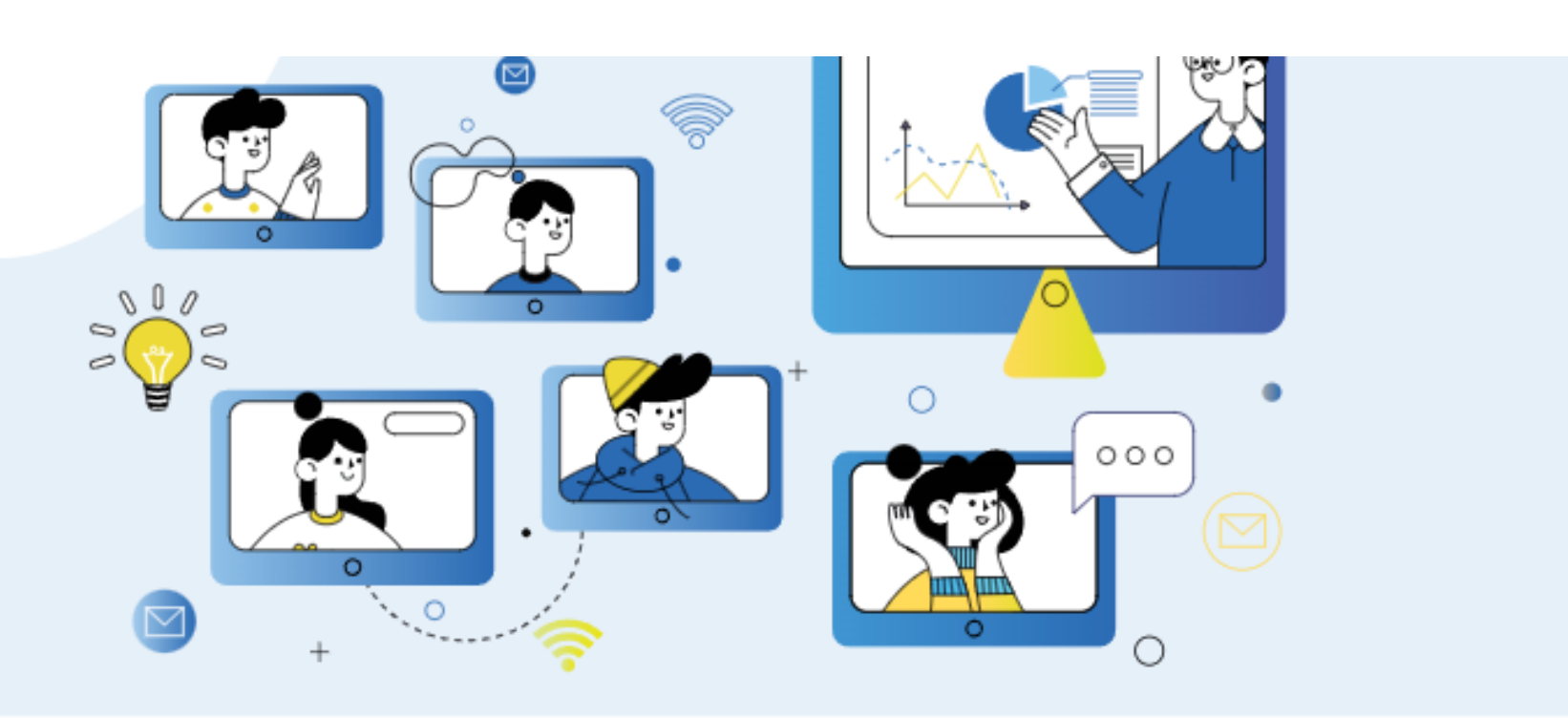

### Öne Çıkan Eğitimler

Sizin için özenle hazırladığımız eğitimlere buradan ulaşabilirsiniz.

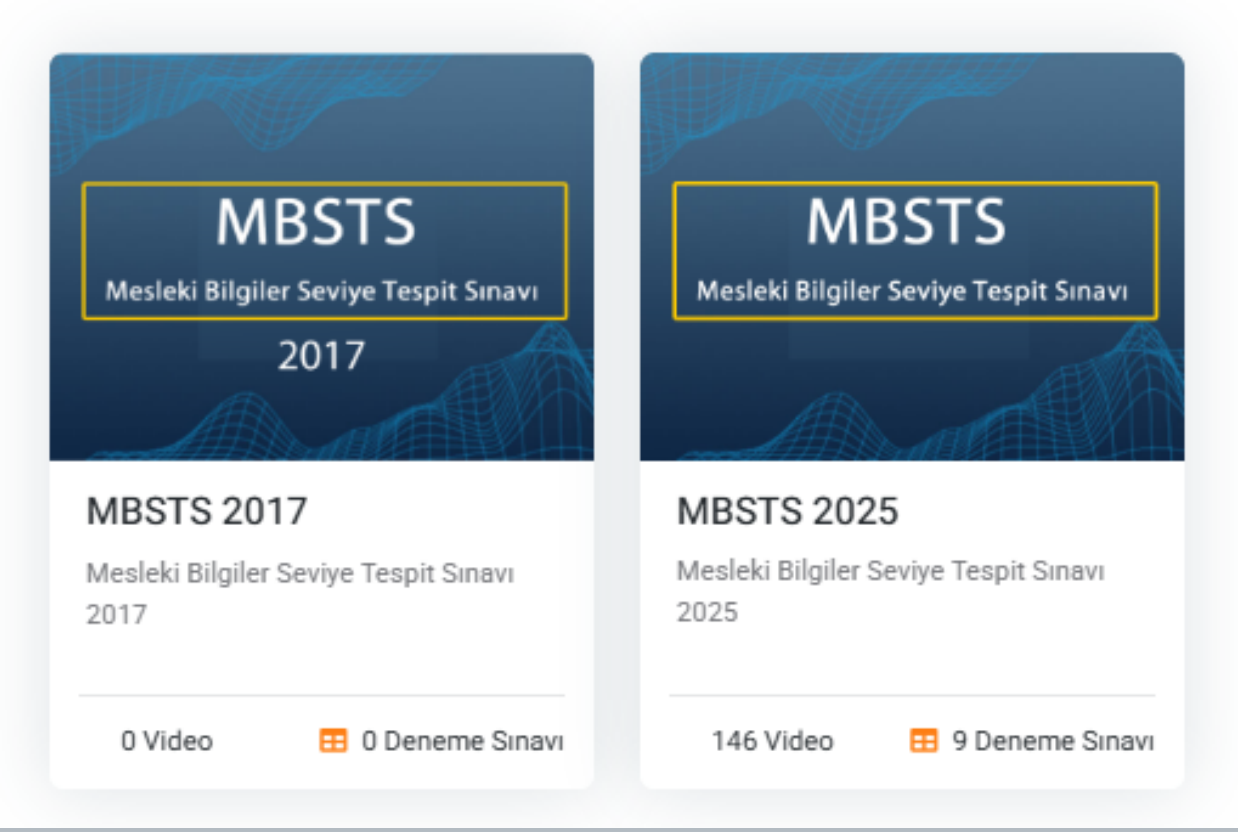

Ana sayfada ulaşmak istediğiniz eğitimler bulunmaktadır. Eğitim detayları için ilgili eğitim seçilerek devam edilir.

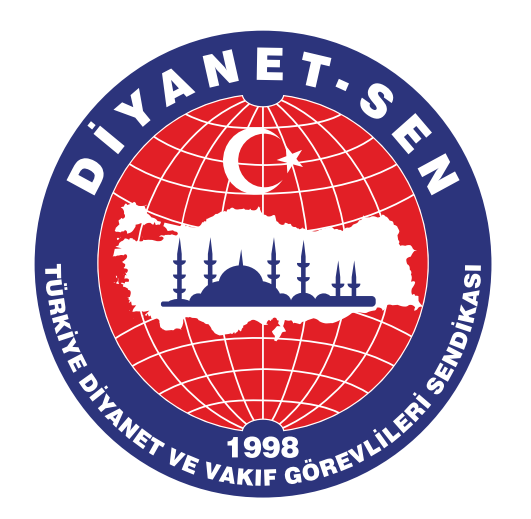

## **DİYANET-SEN AKADEM**İ Eğitim Ekranları - Eğitim İçeriği

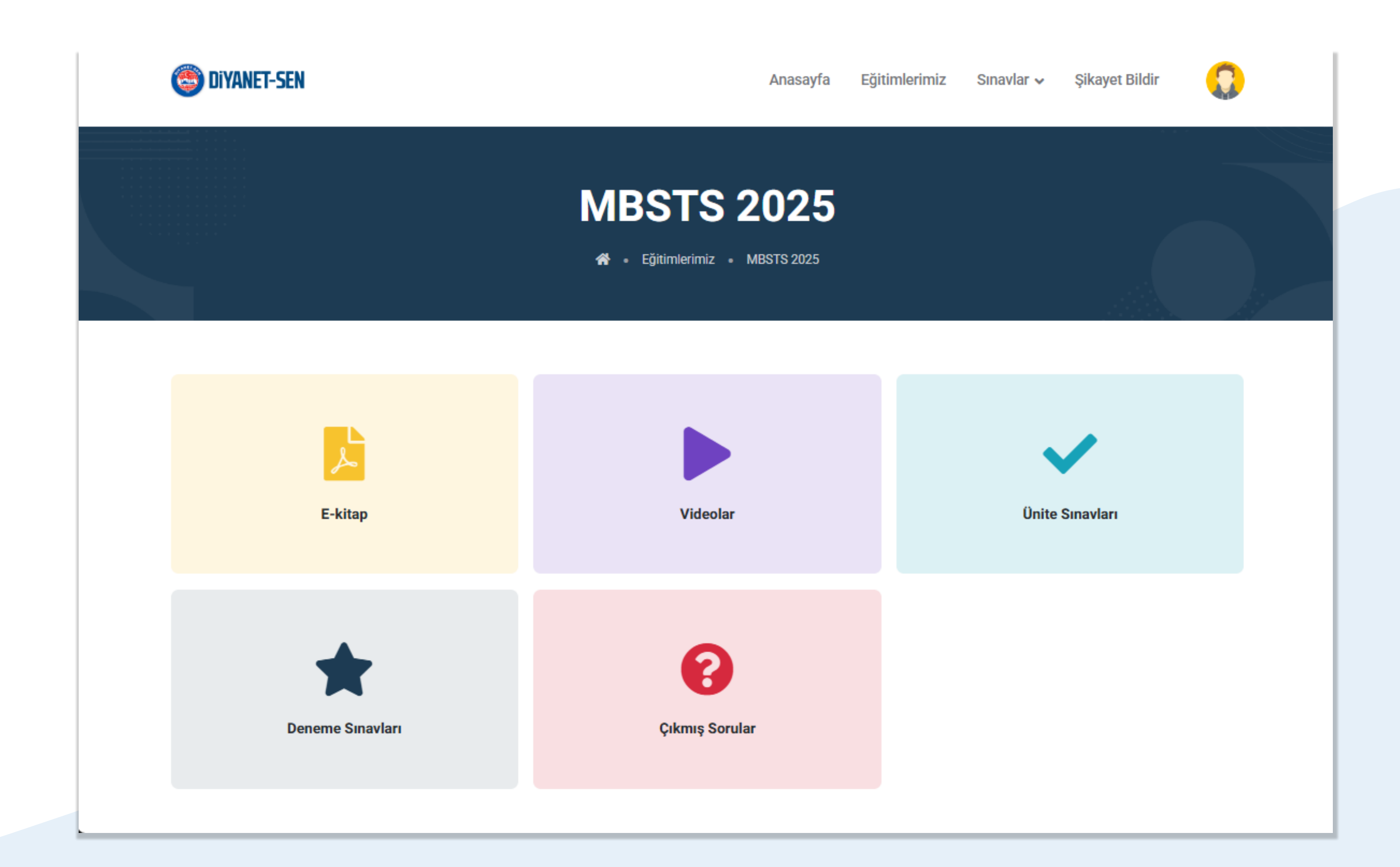

Seçilen eğitimin içerikleri bu sayfada bulunmaktadır. Eğitimle ilgili;

- E-Kitap
- Videolar
- Ünite Sınavları
- Deneme Sınavları
- •Çıkmış Sorular

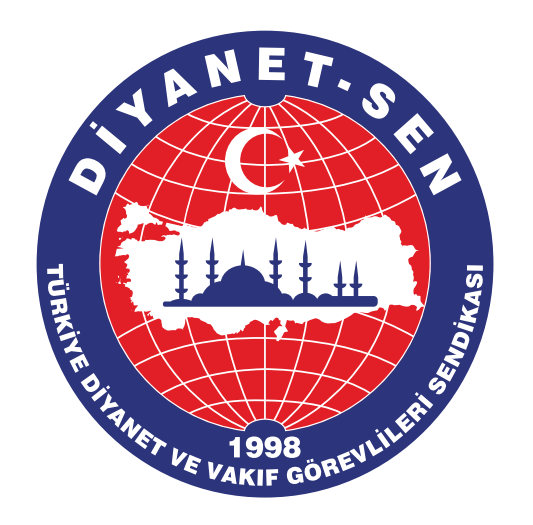

# **DİYANET-SEN AKADEMİ** Eğitim Ekranları - E-Kitaplar

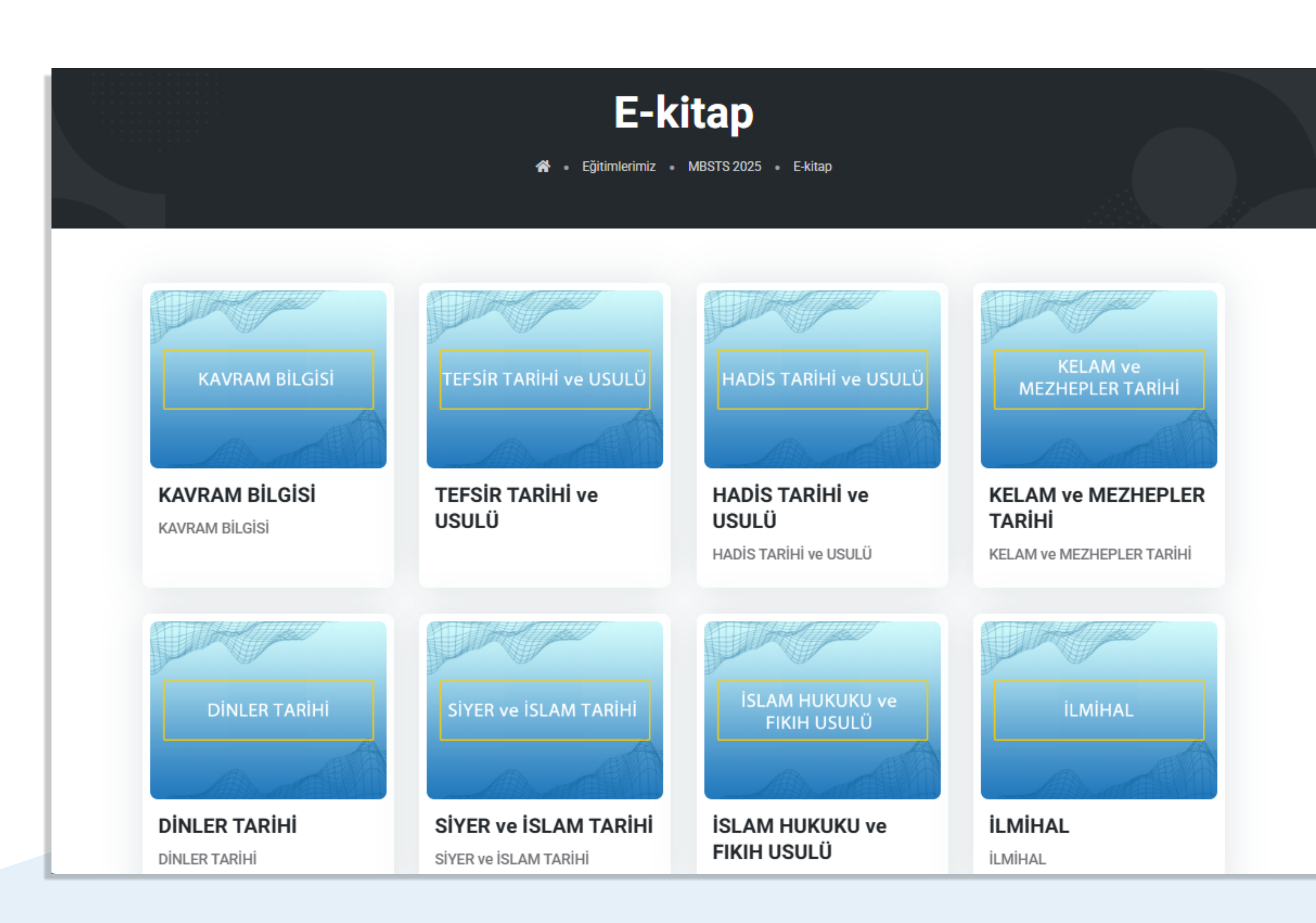

### E-Kitaplar bölümü

Eğitimin kategorileştirilmiş kitaplarına bu bölümden ulaşılacaktır.

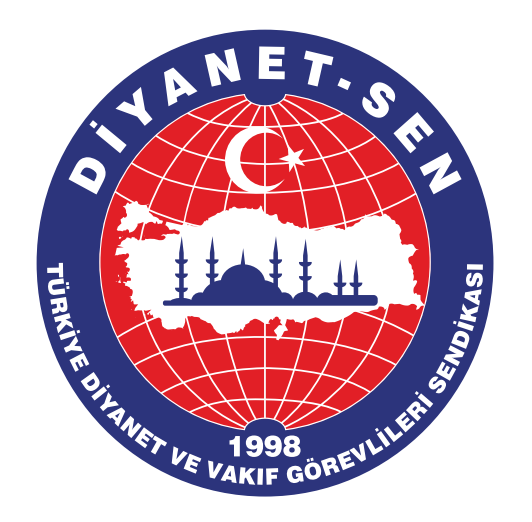

## **DİYANET-SEN AKADEMİ** Eğitim Ekranları - E-Kitaplar

# **KAVRAM BİLGİSİ** MBSTS 2025 • E-kitap • KAVRAM BILGISI Sayfa: 1 / 36 ← → Q KAVRAM BİLGİSİ

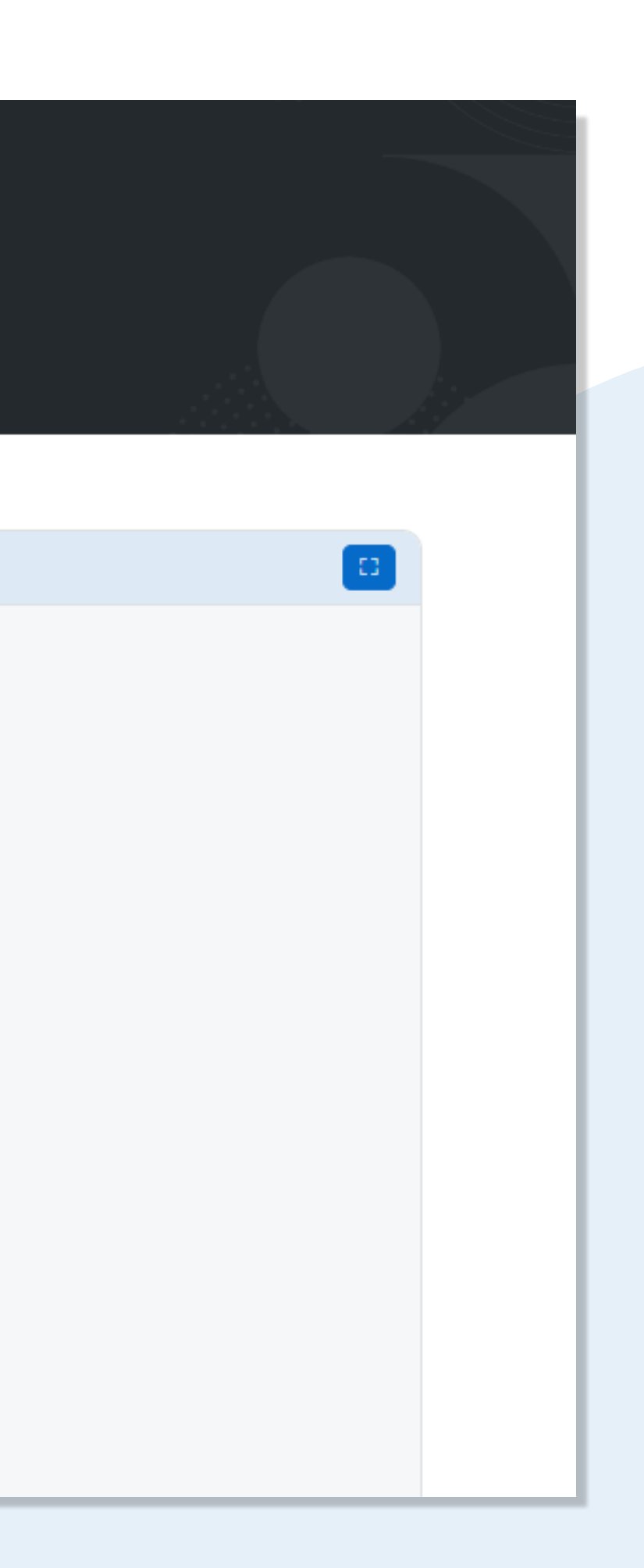

Seçilen e-kitap PDF formatında açılacaktır.

- Sayfalar arası geçiş yapılabilir
- Tam ekran formatında görüntülenebilir
- Dosyalar indirilemez sadece site üzerinden görüntülenebilir

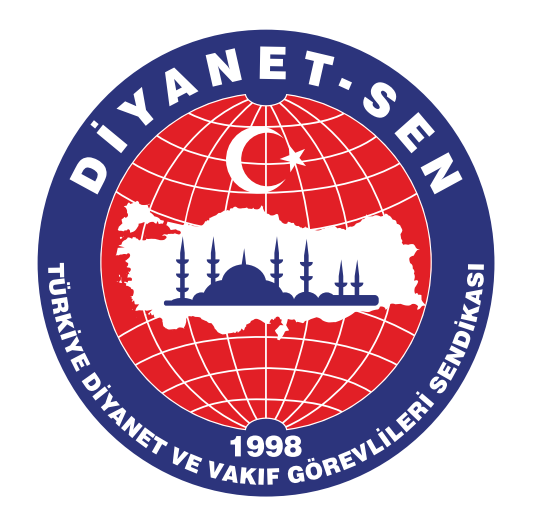

# **DİYANET-SEN AKADEMİ** Eğitim Ekranları - Videolar

### Videolar Eğitimlerimiz • MBSTS 2025 • Videolar **AKAİD** ve AKAİD TEFSIR DINI BILGILER VE **KELAM** Akaid ve Kelam Akaid ve Tefsir Dini Bilgiler Akaid ve Kelam Akaid ve Tefsir Dini Bilgiler 18 Video 🕓 13 sa 36 dk 49 sn 🕓 0 sn 0 Video 6 Video () 6 sa 37 dk 59 sn FIKIH HADIS İLMİ Fıkıh İlmi Fıkıh Hadis

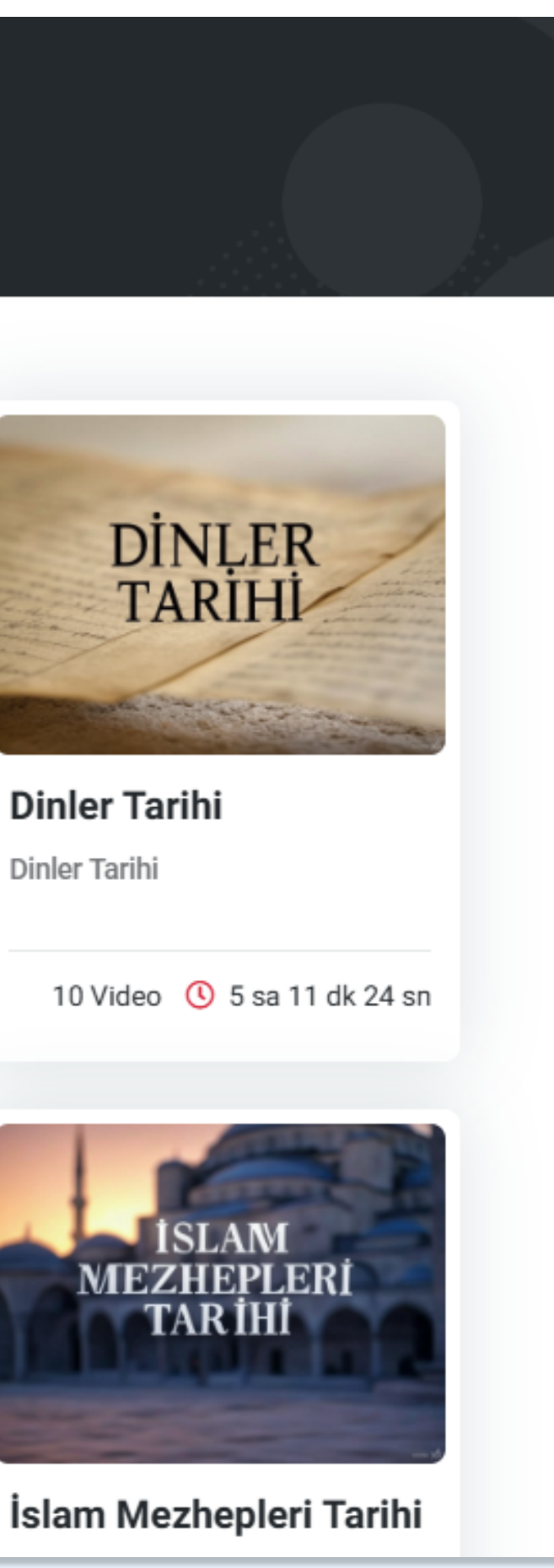

### Videolar bölümü

Eğitimin kategorileştirilmiş videolarına bu bölümden ulaşılacaktır. Her kategori altında konuyla ilgili olarak birden fazla video bulunmaktadır. Videolara ulaşmak için ilgili kategori seçilir.

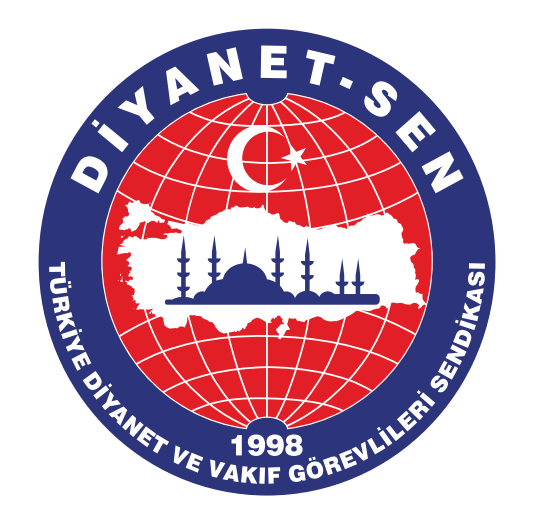

# **DIYANET-SEN AKADEMI** Eğitim Ekranları - Videolar

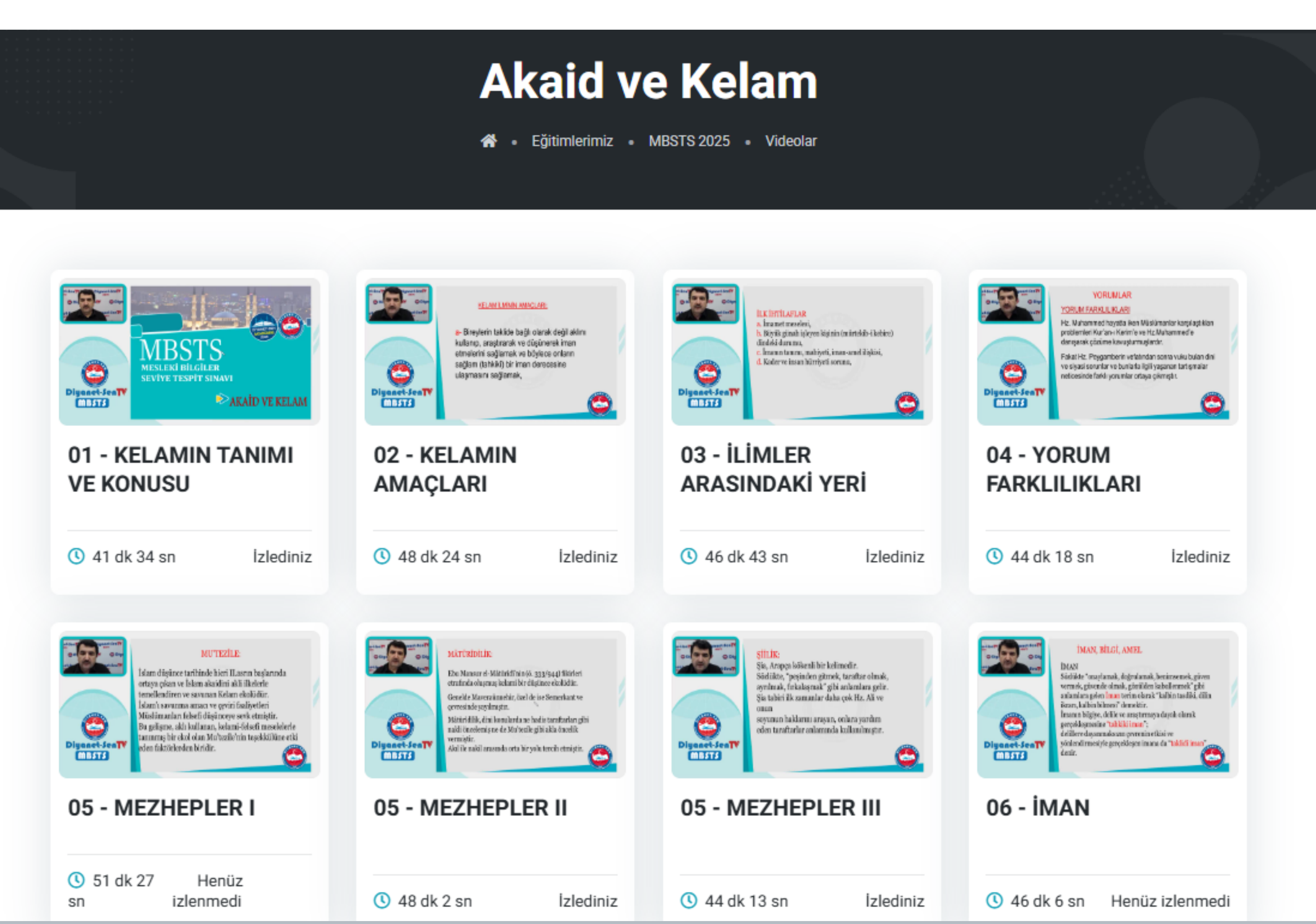

### Kategori videoları

### Seçilen kategorinin altındaki bütün videolar burada listelenmektedir.

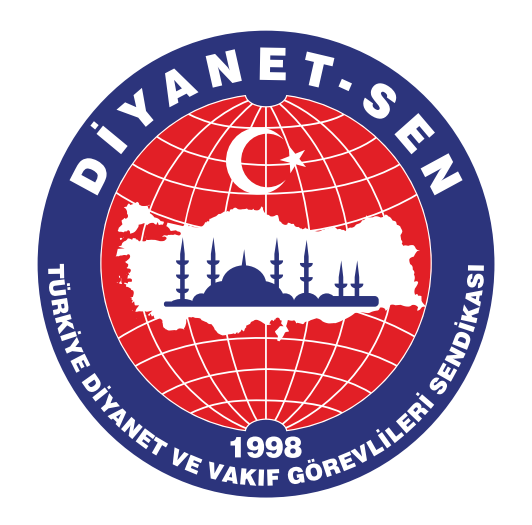

## **DIYANET-SEN AKADEMI** Eğitim Ekranları - Videolar

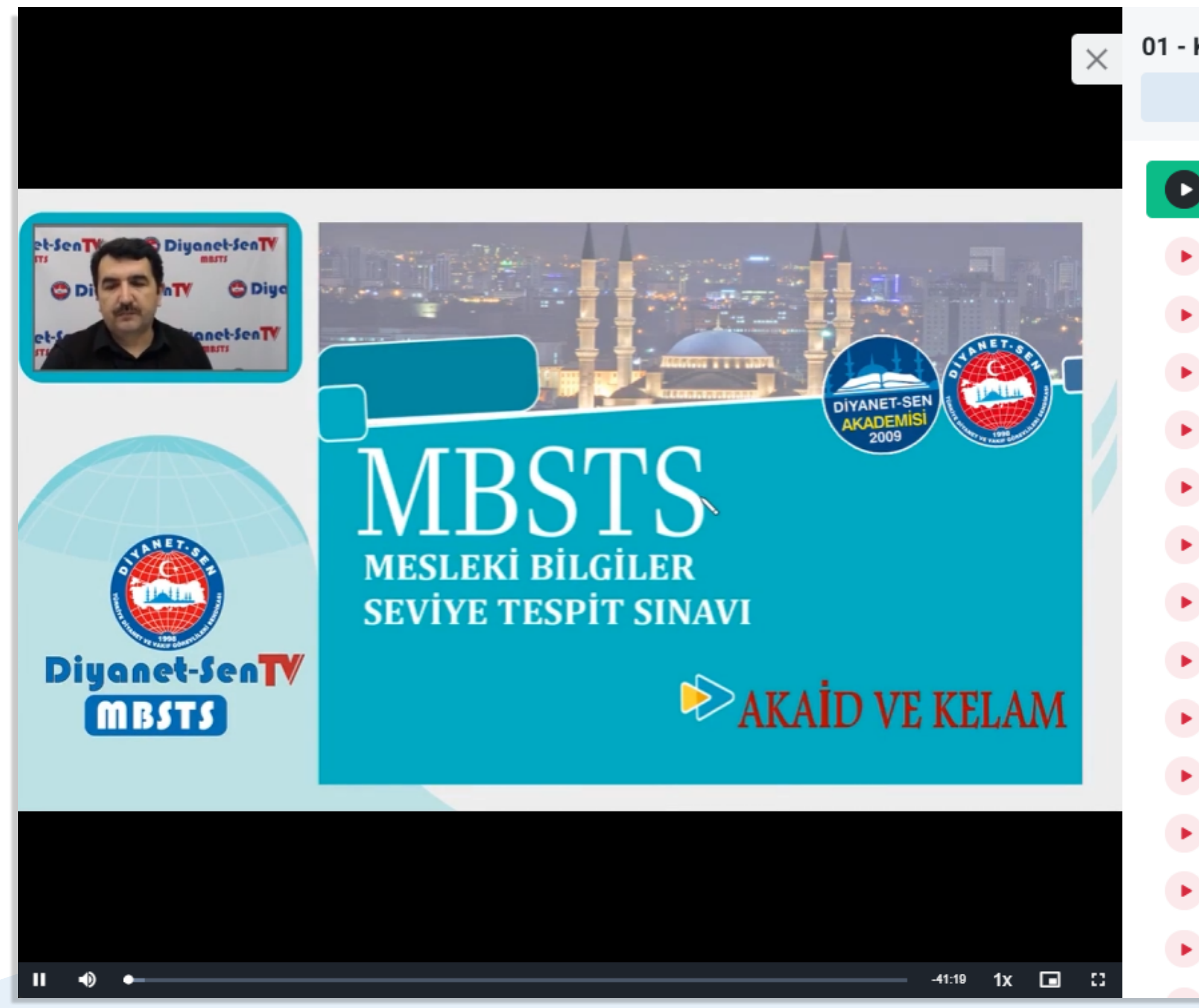

### 01 - KELAMIN TANIMI VE KONUSU Geri Dön 01 - KELAMIN TANIMI VE K... 41 dk 34... 02 - KELAMIN AMAÇLARI 48 dk 24... 03 - ILIMLER ARASINDAKI Y ... 46 dk 43 ... 04 - YORUM FARKLILIKLARI 44 dk 18.. 05 - MEZHEPLER I 51 dk 27... 05 - MEZHEPLER II 48 dk 2 sn 05 - MEZHEPLER III 44 dk 13... 06 - İMAN 46 dk 6 sn 06 - İMAN 1 46 dk 6 sn 07 - ALLAH'A İMAN 45 dk 36... 08 - ALLAH'IN SIFATLARI 47 dk 59... 09 - MELEKLERE VE PEYGA ... 37 dk 51 ... 10 - KİTAPLARA İMAN 48 dk 18... 11 - AHİRET HAYATI 44 dk 38...

### Video oynatma bölümü

Seçilen videolar buradan izlenecektir.

Bu kategoriye dahil diğer videolara sağ taraftaki açılan menüden ulaşabilirsiniz.

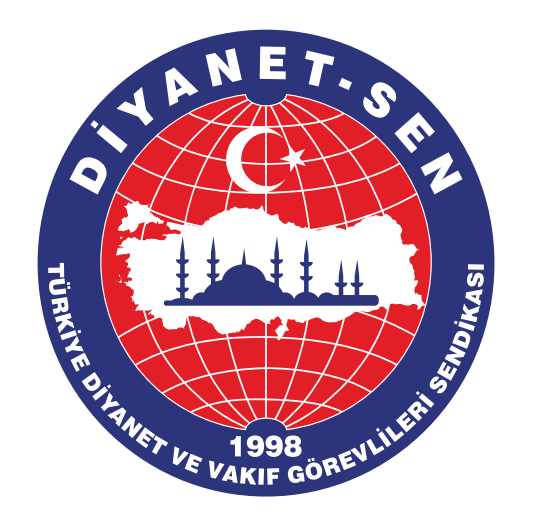

# **DİYANET-SEN AKADEMİ** Eğitim Ekranları - Ünite Sınavları

### **MBSTS - 2025**

🕋 🔹 Eğitimlerimiz 🔹 MBSTS 2025 🔹 Ünite Sınavları

| SIRA  | Sınav Adı              |            |                |
|-------|------------------------|------------|----------------|
| 1     | KAVRAM BILGISI         | Sınava Git | Konu Testini İ |
| 2     | TEFSİR TARİHİ ve USULÜ | Sınava Git | Konu Testini İ |
| 3     | HADİS TARİHİ ve USULÜ  | Sınava Git | Konu Testini İ |
| 4     | KELAM                  | Sınava Git | Konu Testini İ |
| 5     | MEZHEPLER TARİHİ       | Sınava Git | Konu Testini İ |
| 6     | DİNLER TARİHİ          | Sınava Git | Konu Testini İ |
| 7     | SİYER ve İSLAM TARİHİ  | Sınava Git | Konu Testini İ |
| <br>8 | FIKIH USULÜ            | Sınava Git | Konu Testini İ |

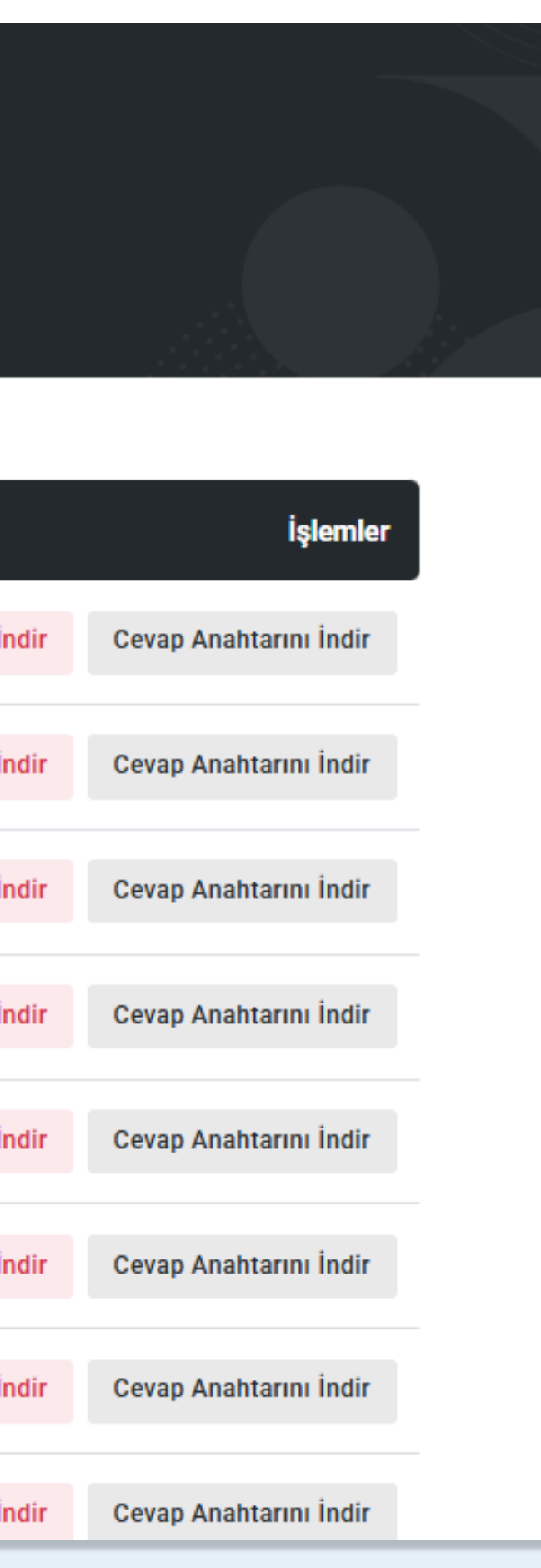

## Bu bölümde eğitimle ilgili olarak hazırlanmış ünite sınavlarına ve cevaplarına ulaşılacaktır.

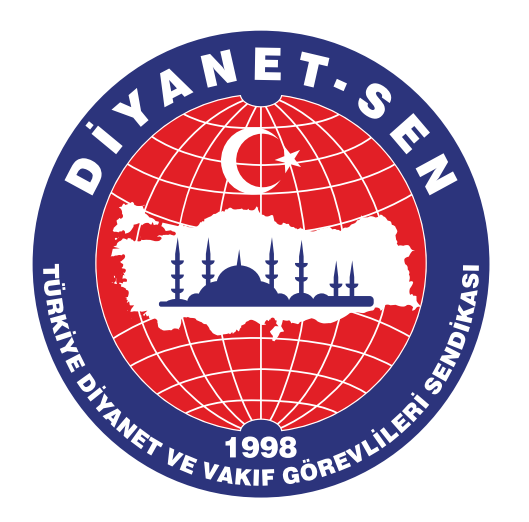

# **DİYANET-SEN AKADEMİ** Eğitim Ekranları - Deneme Sınavları

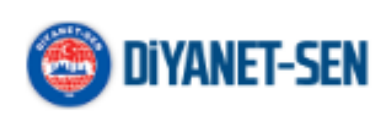

Anasayfa Eğitimlerimiz S

### Deneme Sınavları

🖀 🔹 Eğitimlerimiz 🔹 MBSTS 2025 🍨 Deneme Sınavları

| SIRA | Sınav Adı                    | Sınav Süresi | Geçer Not | Başlangıç Zan |
|------|------------------------------|--------------|-----------|---------------|
| 1    | 2025 MBSTS - DENEME SINAVI 1 | 120 dk       | 50        | 01.01.2025 19 |
| 2    | 2025 MBSTS - DENEME SINAVI 2 | 120 dk       | 50        | 01.01.2025 19 |
| 3    | 2025 - MBSTS DENEME SINAVI 3 | 120 dk       | 50        | 01.01.2025 19 |

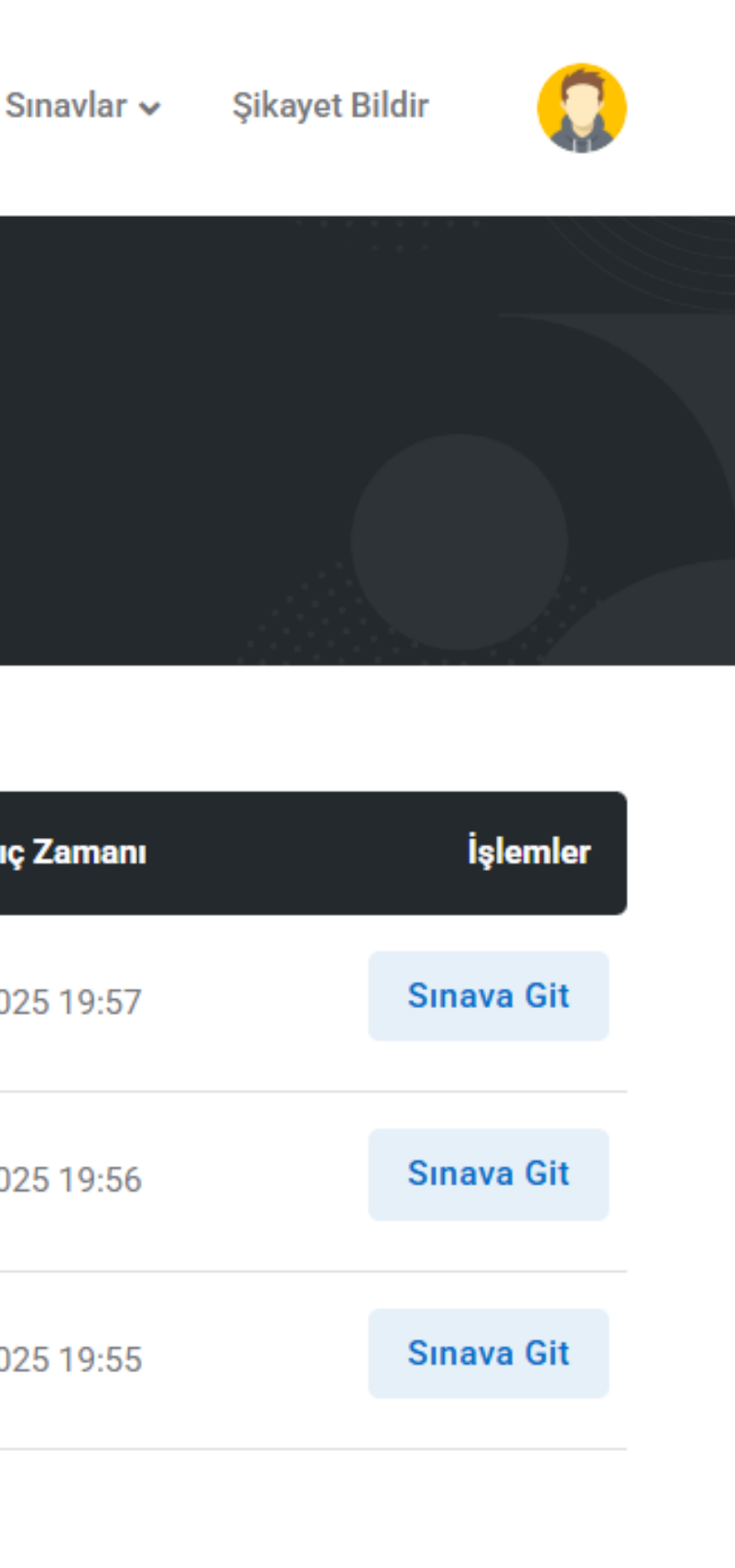

Eğitimle alakalı hazırlanan deneme sınavlarına bu bölümden ulaşılmaktadır. Çözmek istediğiniz deneme listeden seçilerek detaylarına gidilir.

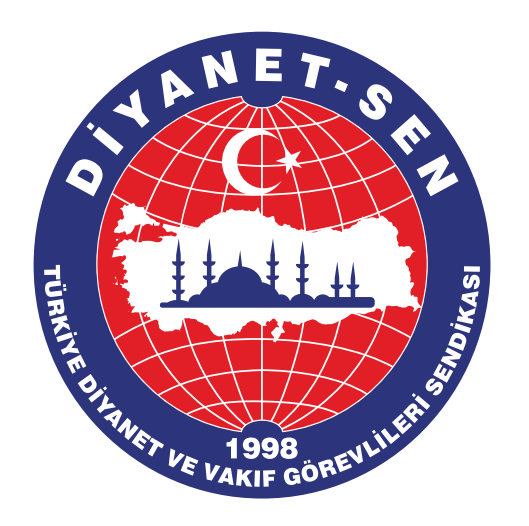

# **DİYANET-SEN AKADEMİ** Eğitim Ekranları - Deneme Sınavları

|            | Soru 1                                                                                                    |
|------------|----------------------------------------------------------------------------------------------------|
| 1-<br>m    | Bir ailenin kurulmadan önce, kuruluş esnası ve kurulduktan sonra fonksiyonunu ve işleyişini kaybettikten sonr<br>eselelerini ele alan hukuk dalına aile hukuku denir. |
| Ι.         | Hitbe                                                                                                    |
| II.        | Kefaet                                                                                                    |
| Ш          | Tefrik                                                                                                    |
| Ha         | angisi <u>evlilik öncesi</u> ilişkilere örnek verilir?                                                                                                    |
| C          | A) Yalnız I                                                                                                    |
| $\bigcirc$ | B) I ve II                                                                                                    |
| $\bigcirc$ | C) I, II ve III                                                                                                    |
| 0          | D) Yalnız II                                                                                                    |
| $\bigcirc$ | E) Yalnız III                                                                                                    |

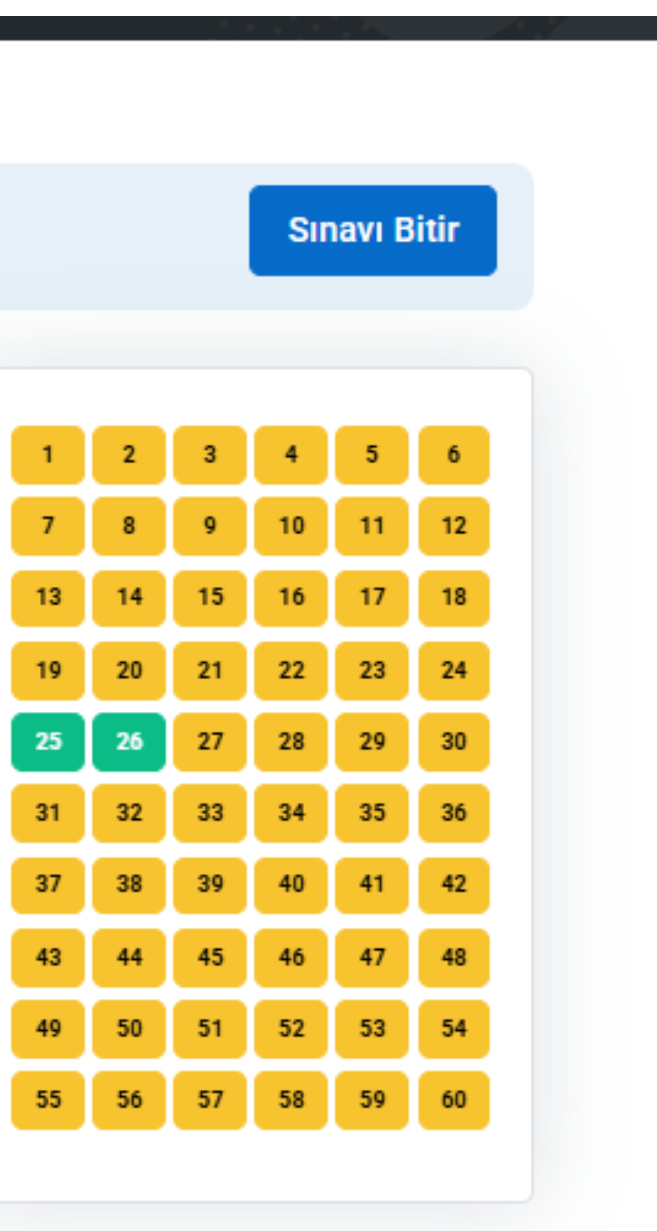

Deneme sınavlarında sorular sırayla tek tek gelmektedir. Sağ tarafta soru numaraları bulunmaktadır. Çözülen sorular renk değiştirecektir. Sınav bitmeden bütün sorular arasında geçiş yapabilirsiniz. Bütün sorular çözüldükten sonra 'Sınavı Bitir' butonuyla sonlandırabilirsiniz.

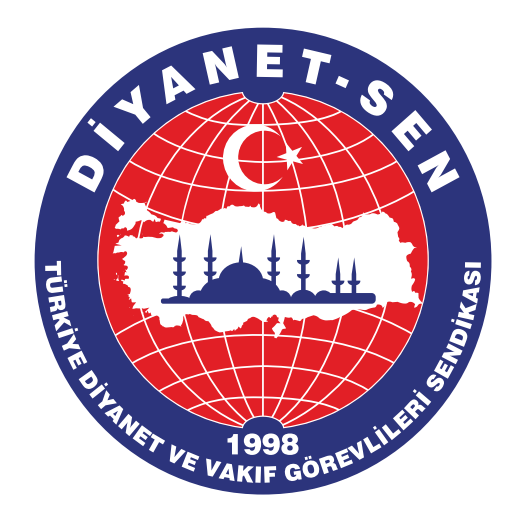

# **DİYANET-SEN AKADEMİ** Eğitim Ekranları - Çıkmış Sorular

### Çıkmış Sorular

🖀 🔹 Eğitimlerimiz 🔹 MBSTS 2025 🔹 Çıkmış Sorular

Bilgilendirme: 2015 yılına kadar MBSTS sınav sorularının tamamı ÖSYM tarafından yayımlanmıştır. Ancak 2015 yılından itibaren Ö paylaşmaktadır.

2015 sonrası çıkmış soruları görmek için ekranı kaydırabilirsiniz.

### SIRA Başlık

- 1 MBSTS 2024 Çıkmış Sorular
- 2 MBSTS 2023 Çıkmış Sorular
- 3 MBSTS 2022 Çıkmış Sorular
- 4 MBSTS 2021 Çıkmış Sorular
- 5 MBSTS 2020 Çıkmış Sorular
- 6 MBSTS 2019 Çıkmış Sorular

| SYM, yalnızca sorula | arın %10'unu |  |
|----------------------|--------------|--|
|                      |              |  |
|                      | İşlemler     |  |
|                      | Görüntüle    |  |
|                      | Görüntüle    |  |
|                      | Görüntüle    |  |
|                      | Görüntüle    |  |
|                      | Görüntüle    |  |
|                      | Görüntüle    |  |
|                      |              |  |

Eğitimle alakalı daha önceden ilgili kurumların yapmış oldukları sınavların sorularına bu bölümden ulaşılabilir.

NOT: MBSTS çıkmış soruların 2015'e kadar bütün sorularına ulaşabilirsiniz. Ancak 2015 yılından itibaren ÖSYM yalnızca soruların %10'unu paylaşmıştır.